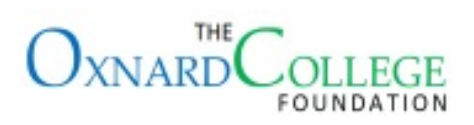

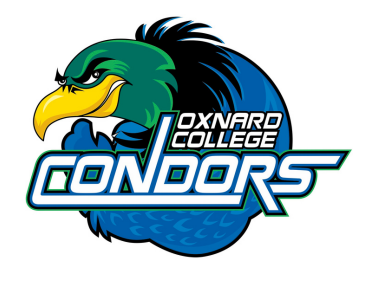

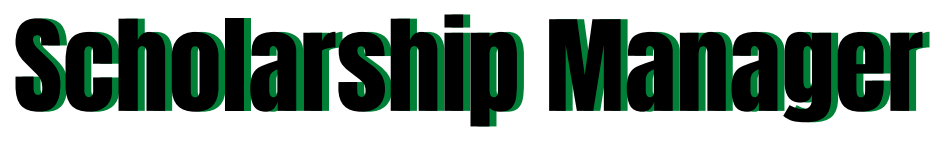

Applying for scholarships & grants is now easier with this online resource!

# LOGIN TO YOUR VCCCD **STUDENT PORTAL**

- Click on My College tab, then scroll down to My College Quicklinks.
- Click on OC Foundation Scholarship Application.

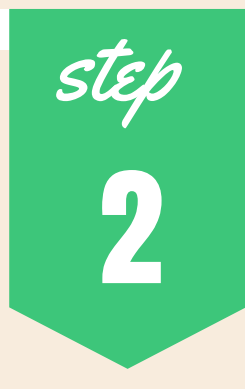

# SIGN-IN WITH YOUR VCCCD **EMAIL & PASSWORD**

You will be able to login at any time from your student portal to work on your application.

# step 3

# **START YOUR APPLICATION**

- Click on the application that matches your academic status: Entering, Continuing/Returning, Transfer or Fire Academy
- Answer the questions and copy & paste your essays from a saved Word document.

## **CHOOSE 2 RECOMMENDERS FOR** LICANT EVALUATION SHEETS

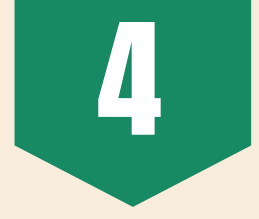

- Send a courtesy email, mentioning you are applying for scholarships/grants and kindly ask if they could please consider being a recommender.
- Choose an academic teacher, faculty, or professor that knows your educational goals.

## APPLYING FOR SCHOLARSHIPS THAT REQUIRE ADDITIONAL **DOCUMENTS?**

• For scholarships/grants that require an additional essay, Applicant Evaluation Sheet, etc. be sure to upload these documents and complete the required questions.

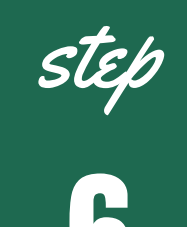

# SUBMIT YOUR APPLICATION

- Once you have fully completed your application and do not plan to make any updates, complete the Application Certification at the end of the application and submit.
- Students will receive status updates through their Scholarship Manager portal.

### www.oxnardcollege.edu/college-information/foundation